## Simple procedure to upgrade your controller

- 1. Download the firmware to your system and unzip the file.
- 2. Make sure you Turn off the Gamepad.
- 3. Press and hold the left joystick inside and push it upward to put the gamepad in firmware update mode.
- 4. Open the downloaded firmware in your system and connect your controller to the system with the Type-C to USB cable included with the controller while holding the joystick as per the above step.
- 5. Click on the Update button and then click on Yes. Hold the Joystick in the same position until the upgrade is completed.
- 6. Your controller has been updated successfully, and the job is well done. You can reset the gamepad if you face any issues with the gamepad after the update.

(Note: The update button in the firmware file will not be activated if you do not press the left Joystick and push it upwards)